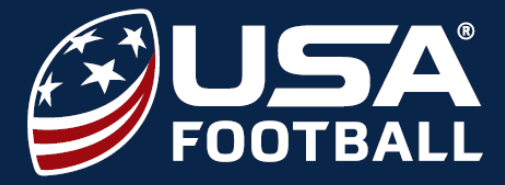

## **COACH ASSOCIATIONS**

Before registering for your certification, first verify the organization(s) you are associated with by following the steps below. If you don't already have a USA Football account, you can create one here.

Associating with the organization you are coaching for allows the leaders within your organization to track your certification progress. It also grants you access to any promo codes created by your organization.

|                                                                                     | A Start Start   |
|-------------------------------------------------------------------------------------|-----------------|
| Login                                                                               |                 |
| Welcome back to USA Football. Fill out the fields below to sign in to your account. |                 |
| Email Or Username                                                                   | 7               |
|                                                                                     |                 |
| Password                                                                            | Not Registered? |

2

After logging into your account, go to the **ORGANIZATIONS** tab located on your dashboard's menu bar, or go to <u>account.usafootball.com/organizations</u>.

| ☑ usafootball.com | ය footballdevelopment.com                                      |  |
|-------------------|----------------------------------------------------------------|--|
| FOOTBALL          | Dashboard Organizations Certifications & Courses Events More ~ |  |
|                   |                                                                |  |
| ٩                 | John Doe Coach Not Certified for 2023                          |  |

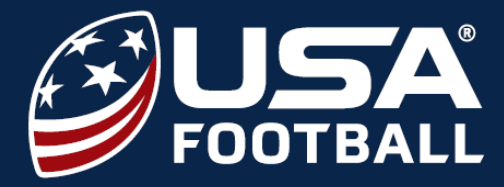

## **COACH ASSOCIATIONS**

3

Under **YOUR ORGANIZATIONS**, review the organizations you are currently associated with. If the organization you are coaching for is not indicated under Your Organizations, proceed to **STEP 4**.

To remove yourself from an organization you are no longer associated with or coaching for, click on the \_\_\_\_ button next to that organization and select LEAVE.

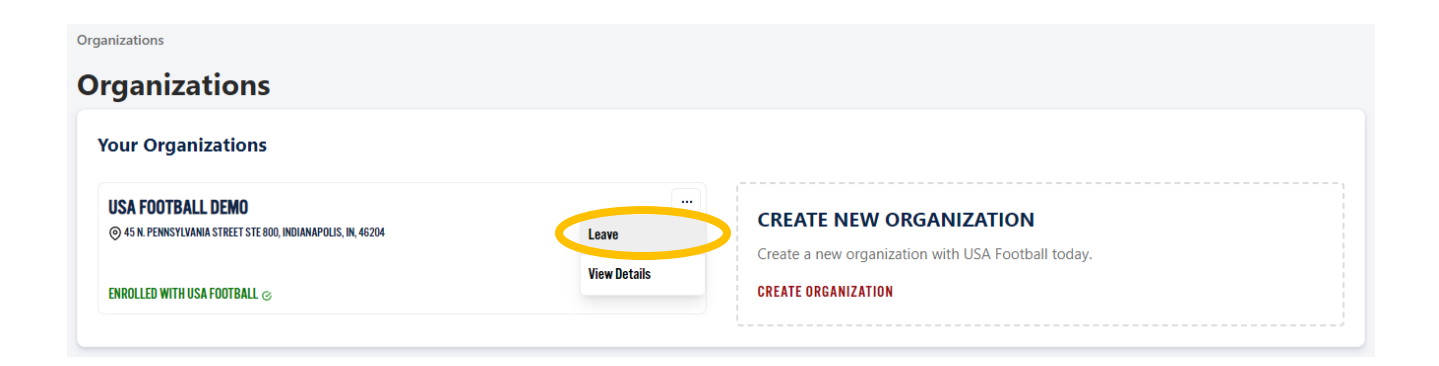

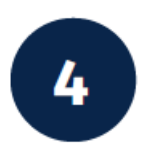

Under **FIND NEW ORGANIZATIONS**, search for your organization using the League Name or Postal / Zip Code search features. Once you have located your organization, select **ASSOCIATE**. Congratulations, you are now associated with your organization!

| FIND NEW ORGANIZATIONS                     |                          |                                                             |                                                                                                    |
|--------------------------------------------|--------------------------|-------------------------------------------------------------|----------------------------------------------------------------------------------------------------|
| dittat<br>1935<br>Janen<br>Korogia         | Narth<br>Paolfic<br>Bown | All<br>Block All<br>All All All All All All All All All All | United Derminit<br>Frigdom Poland Belar<br>Germany U<br>France Romanna<br>Spain Ray<br>Portugal<br>Merrosco<br>Algería Libya Eg<br>Mostern<br>Mauritania Mal Niger Sa<br>Barkina<br>Davis Chad |
| League Name<br>Type Organization Name Here |                          | Postal Code / Zip Code                                      | Search Organizations                                                                                                    |
| Organization Name                          |                          |                                                             | Learn More Associate                                                                                                    |